# WealthCarePortal

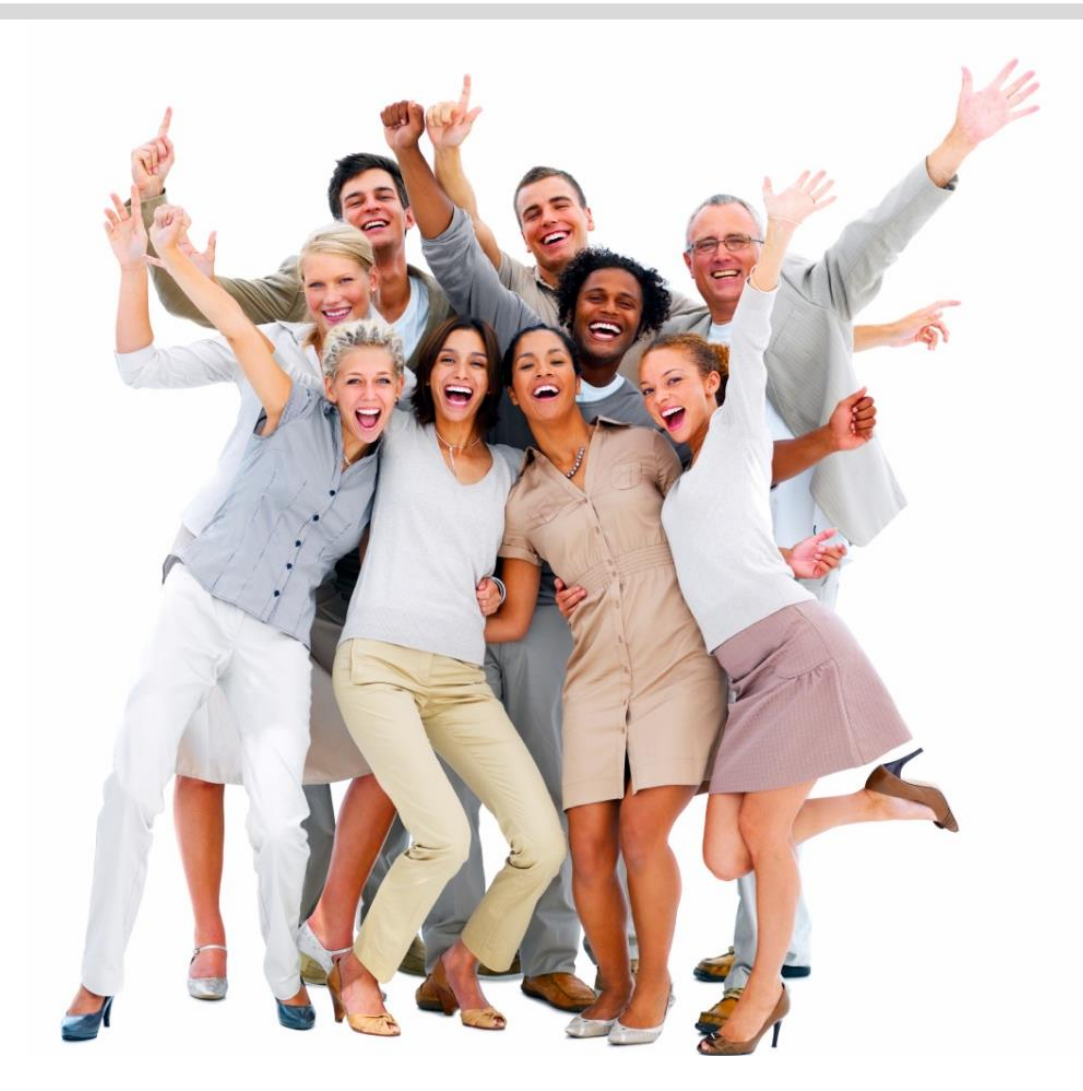

Participant Guide to Accessing Benefits Online

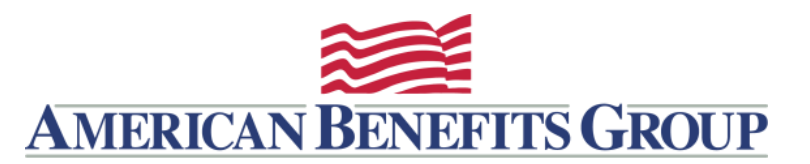

Browse to www.amben.com/wealthcare

## Employers Consultants

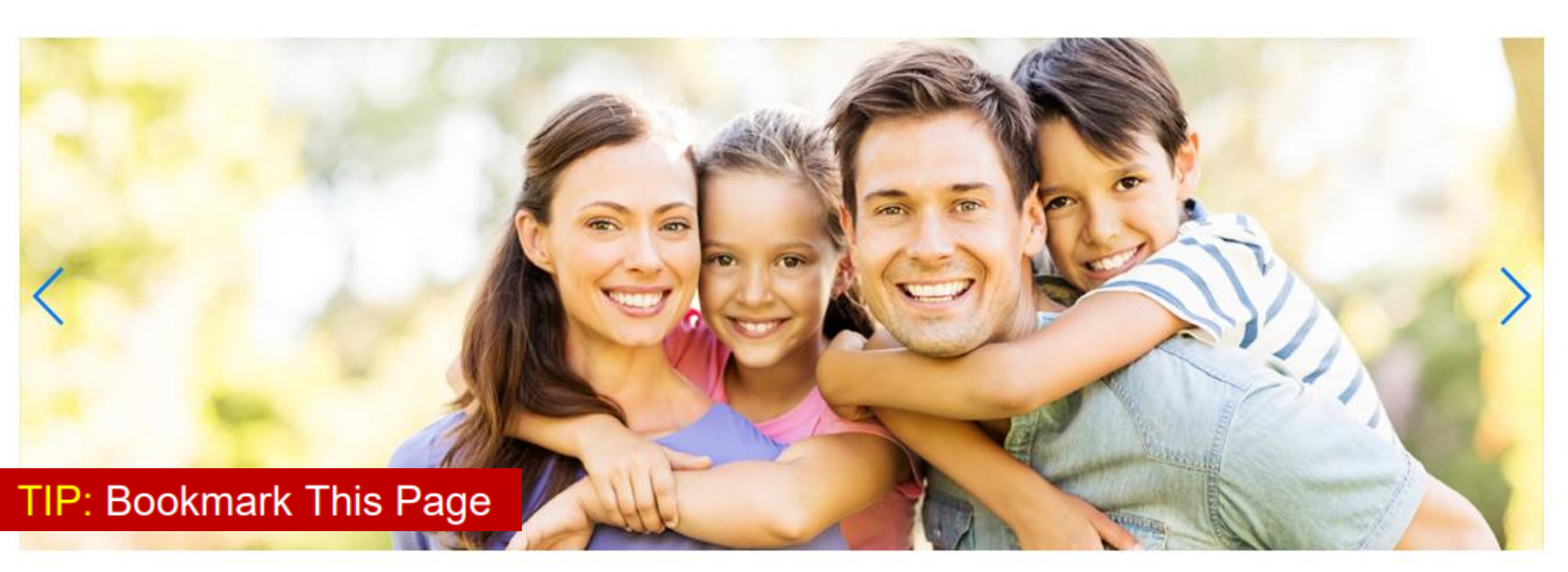

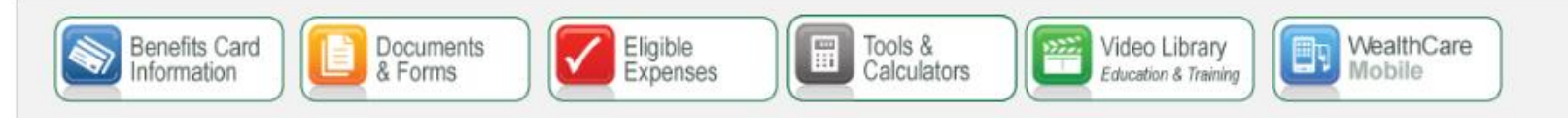

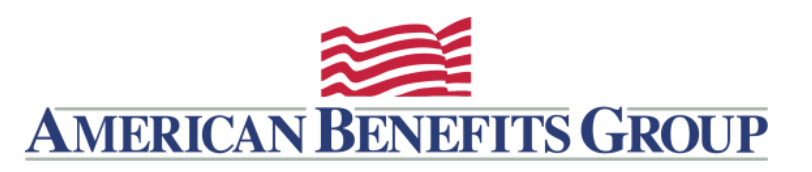

#### RESOURCES

Benefit *Resources*, Including Forms, Are Available Before You Login

Benefits Card

Information

hile Ann

Documents

& Forms

Please note that this portal has educational materials about a number of different benefit accounts. Remember, some of these accounts may not be available to you through your employer, or they may be administered by a TPA other than American Benefits Group, If you are unsure whether American Benefits Group administers any of these benefits for your company contact your HR office or call American Benefits Group customer support at 800-499-3539.

Video Library

Education & Training

WealthCare

Mobile

Шц

Eligible

Expenses

Malcomo to American Ponofite Croup

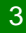

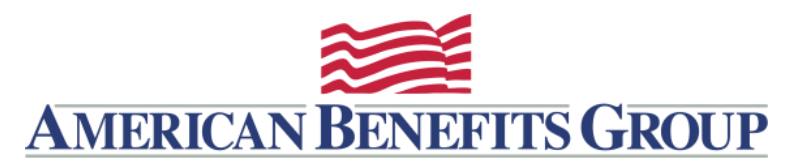

**REGISTER / LOGIN** 

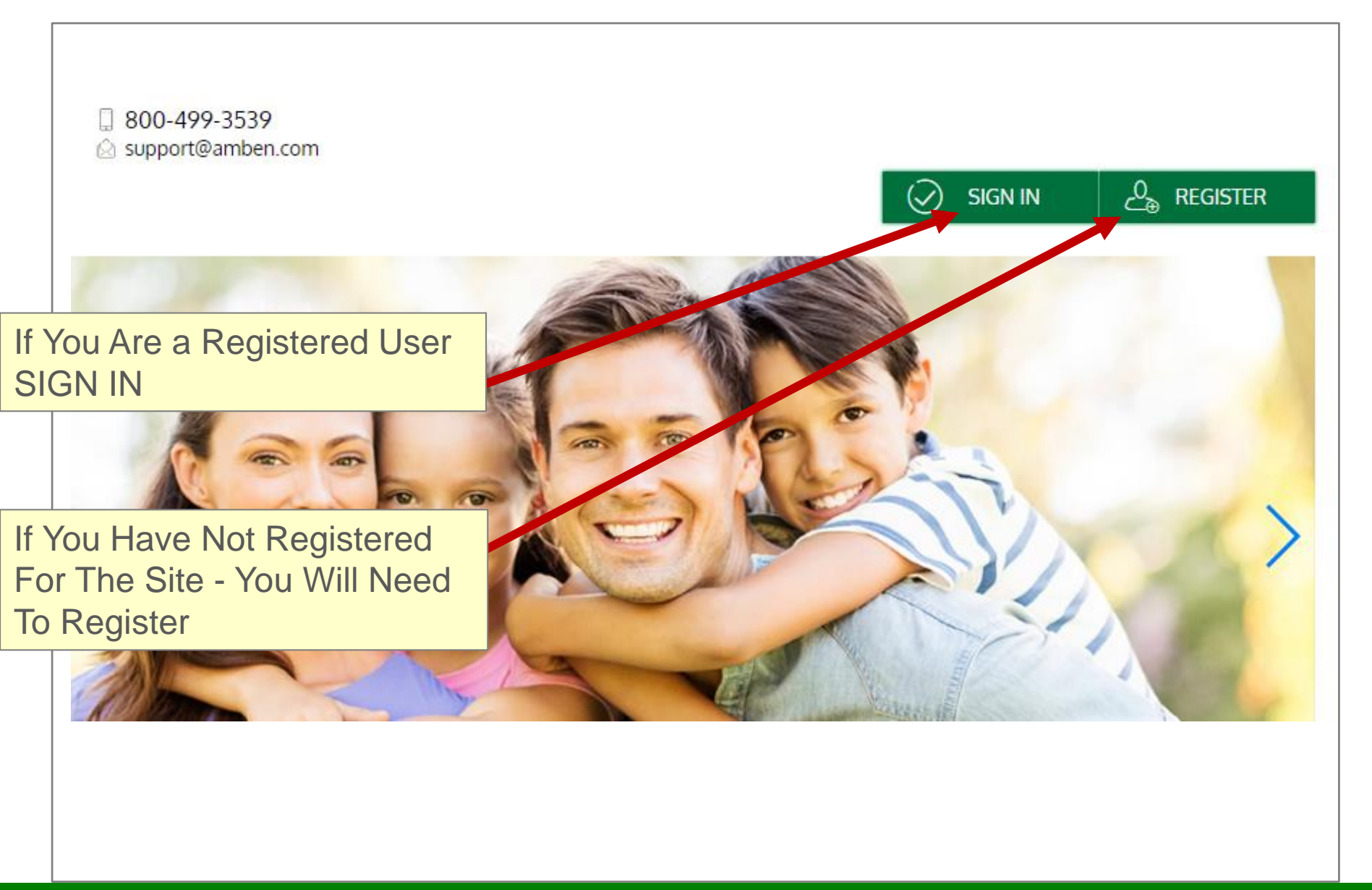

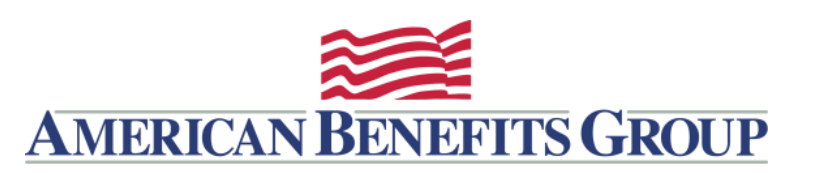

**Note:** You will need your Employer ID or ABG Benefits Card Number

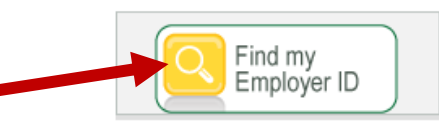

To register with this site, you must have an **Employee ID** and a **Registration ID**, which is either your Employer's Employer ID or your Benefit Debit Card Number.

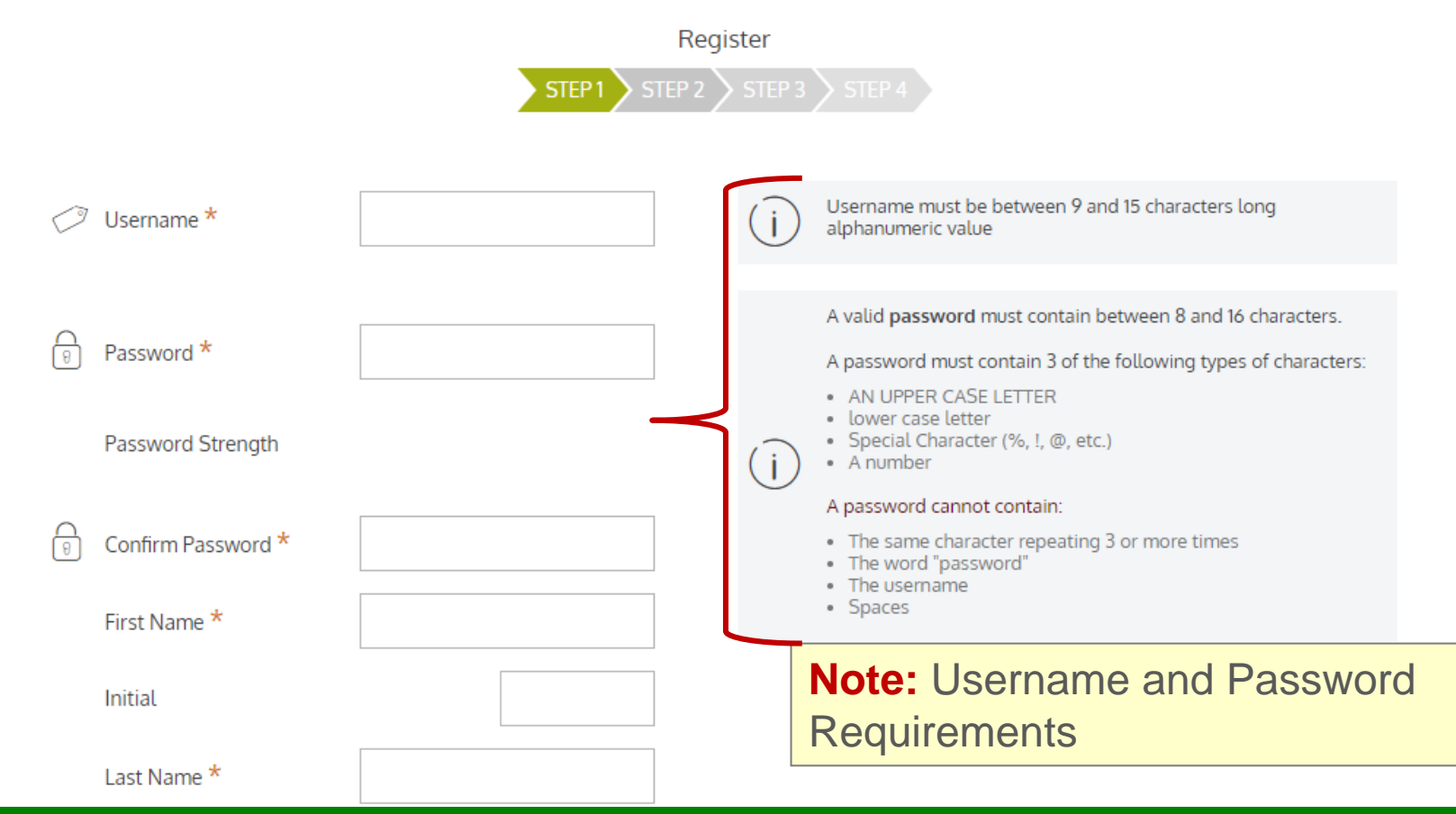

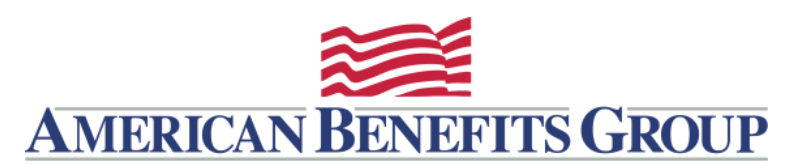

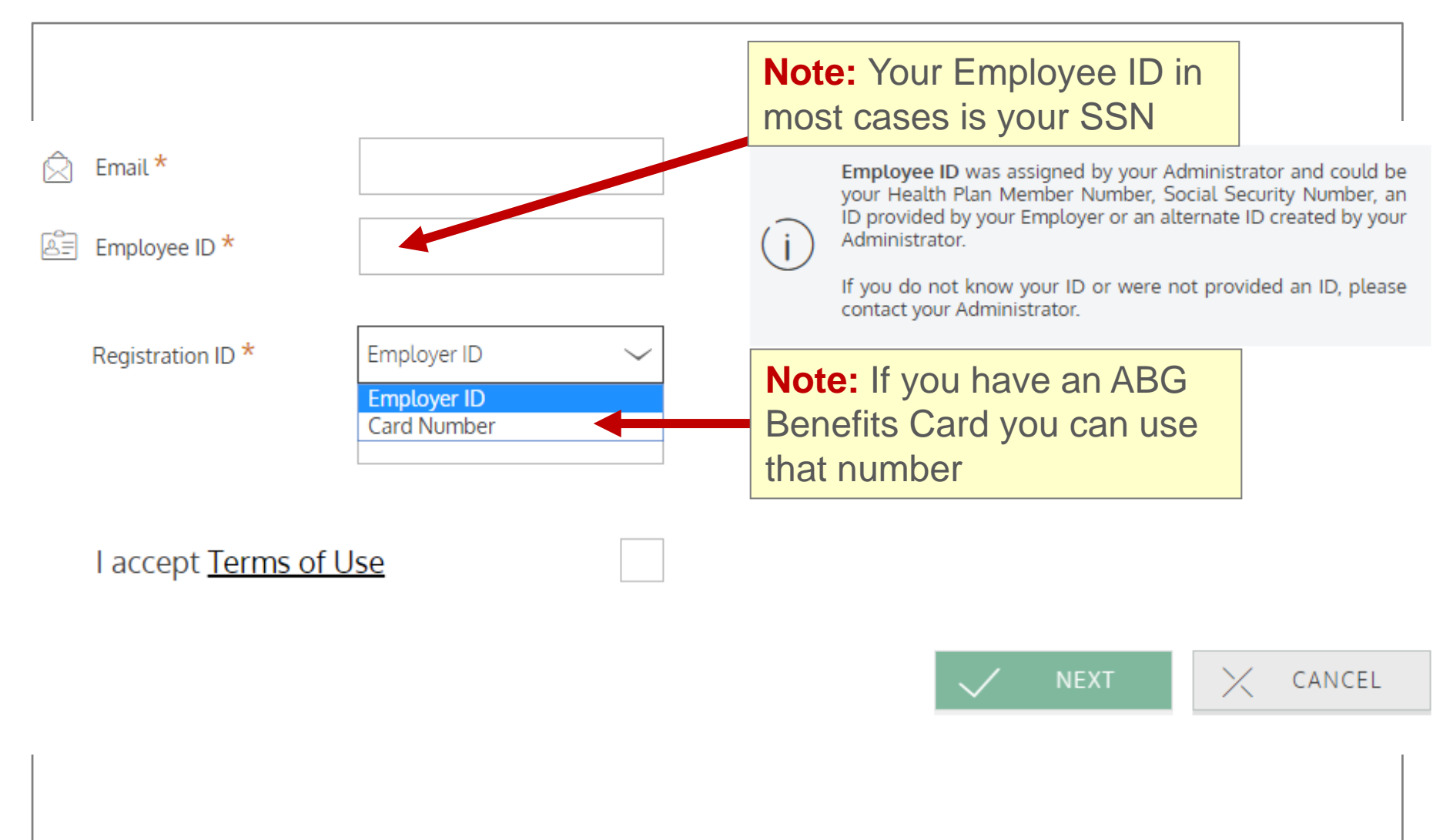

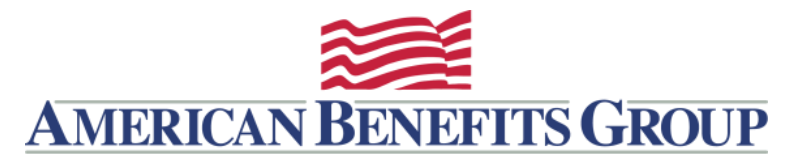

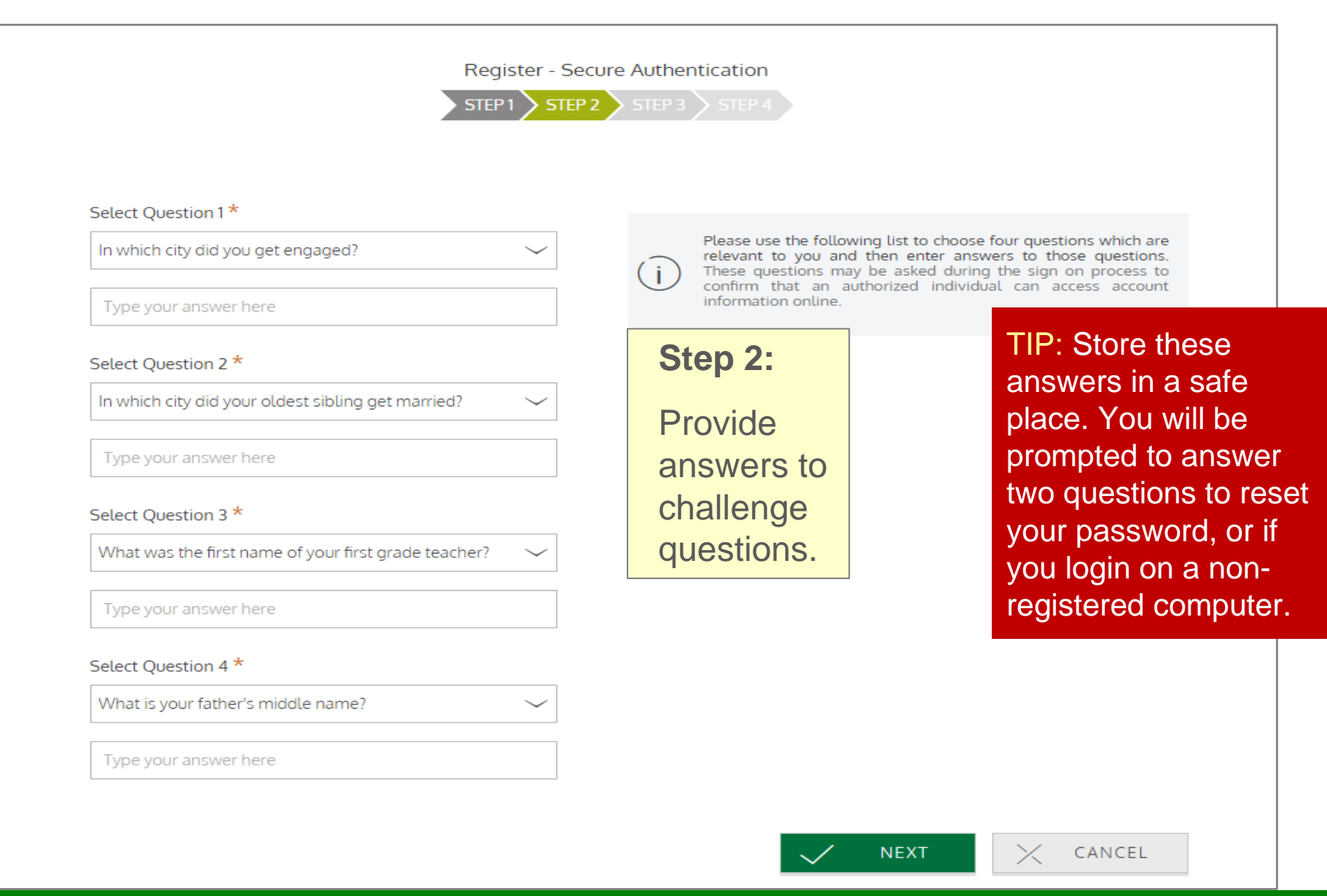

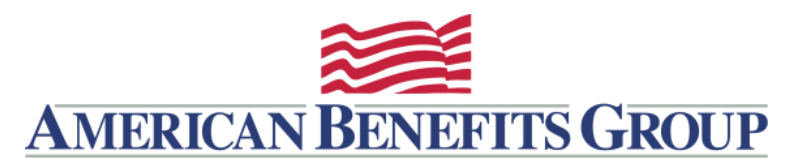

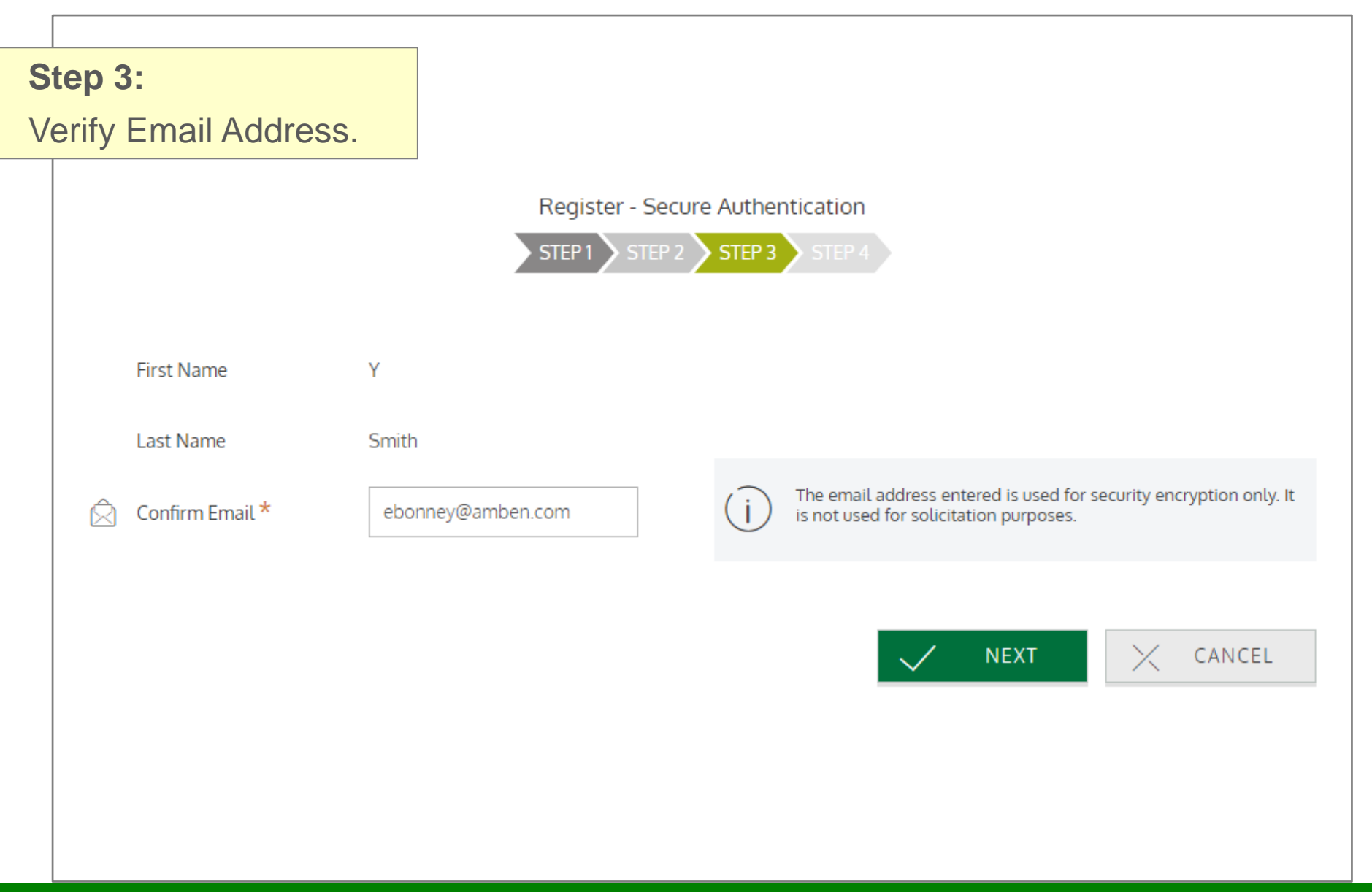

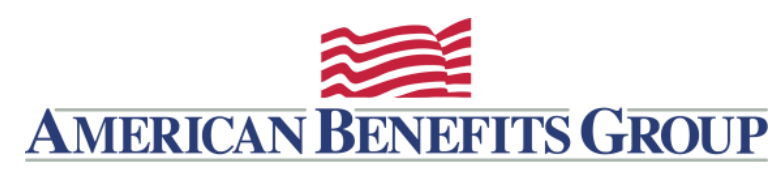

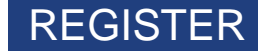

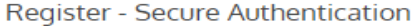

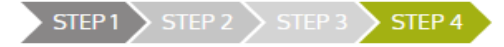

(j) č

Your setup information has not yet been submitted. Please verify your information below before clicking Submit. If you need to make a change before submitting, click the appropriate Edit Info link

EDIT INFO

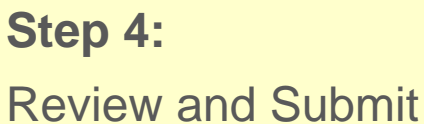

#### Questions and Answers

#### Question 1

What was the TV series you liked most in the 1990s? 1960

#### Question 2

In which city did your oldest sibling get married? 1960

#### Question 3

What was the first name of your first grade teacher? 1960

Υ

#### Question 4

What is your father's middle name? 1960

# Success You have successfully completed the registration process The next time you sign on to access your account information you will be asked to provide your username and password To protect your personal information you may occasionally be required to complete additional authentication

#### Personal Information

| First Name |  |
|------------|--|
| Last Name  |  |
| Email      |  |

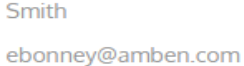

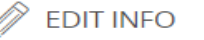

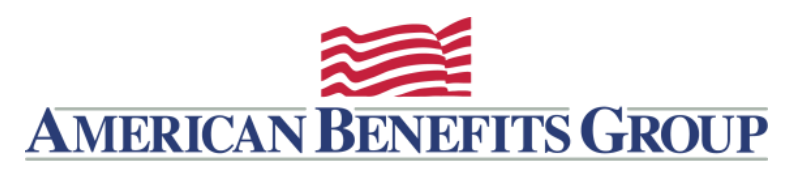

#### PERSONAL DASHBOARD

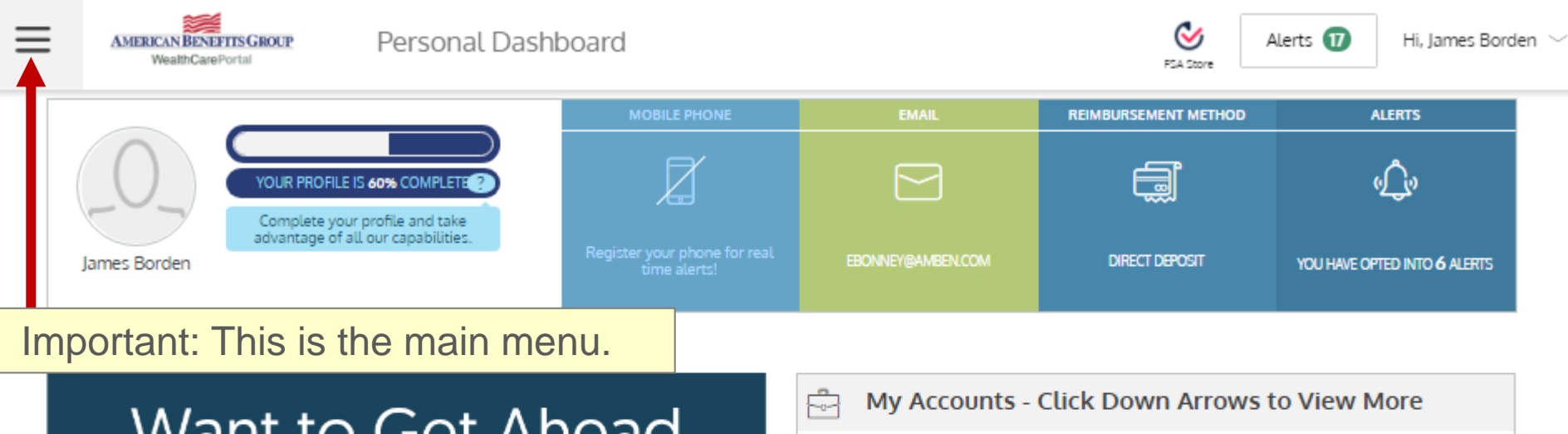

# Want to Get Ahead of Your Health?

Don't Forfeit Your Funds. Join GoodCell.

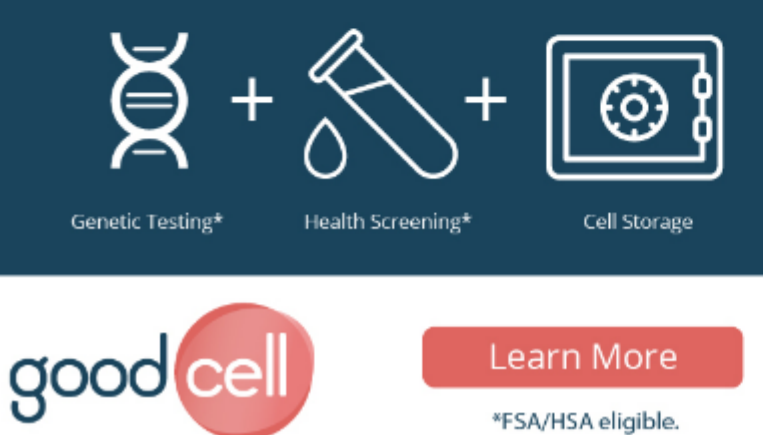

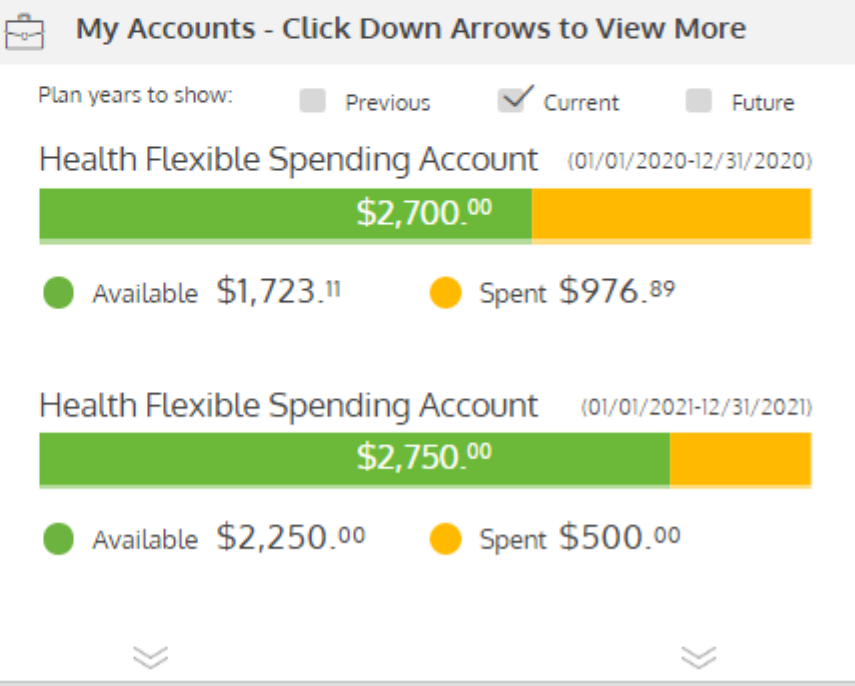

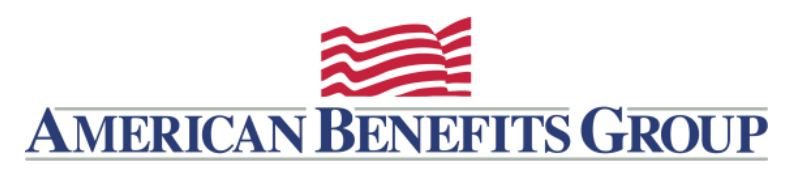

# BENEFIT ACCOUNT SUMMARY

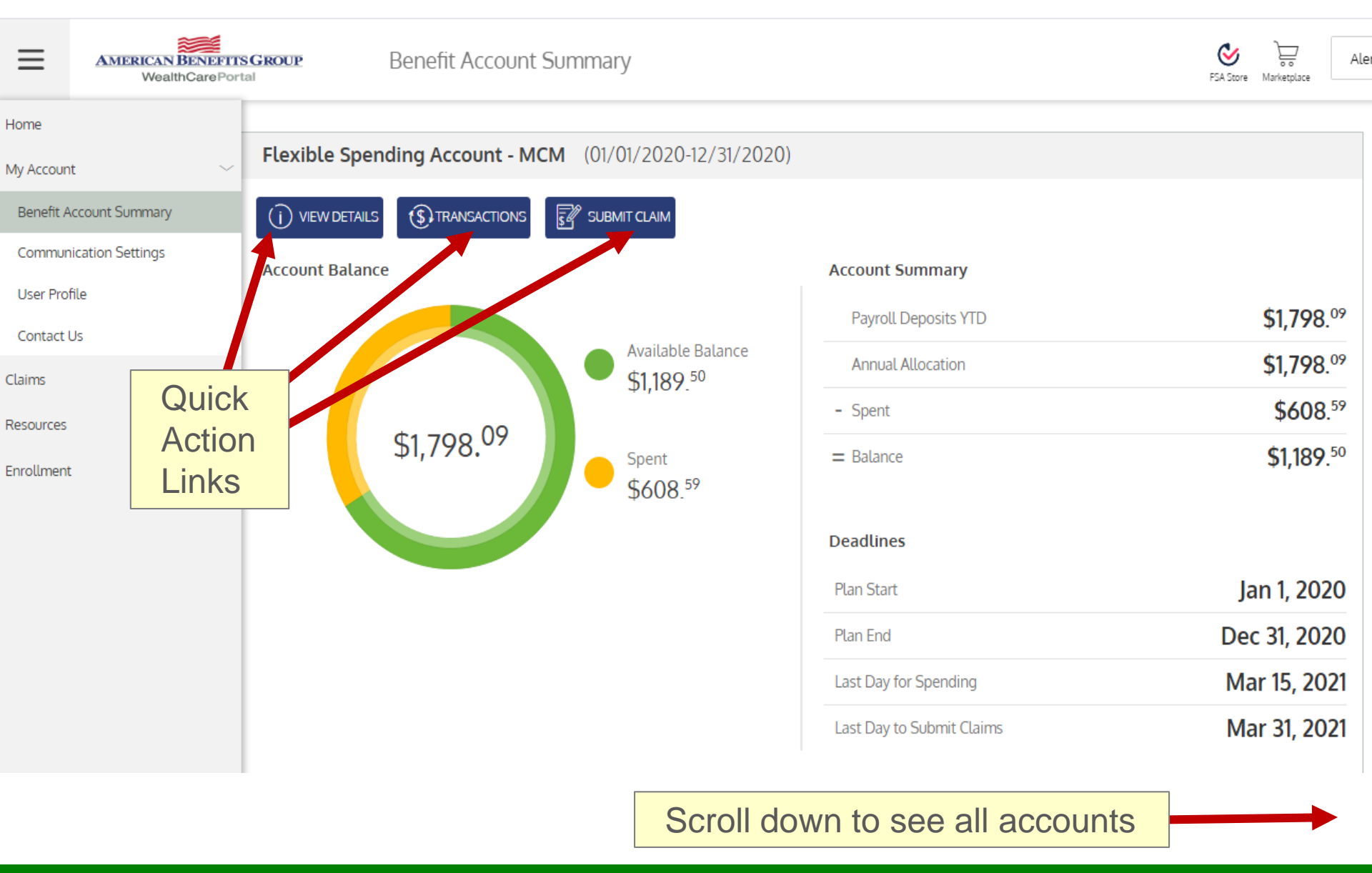

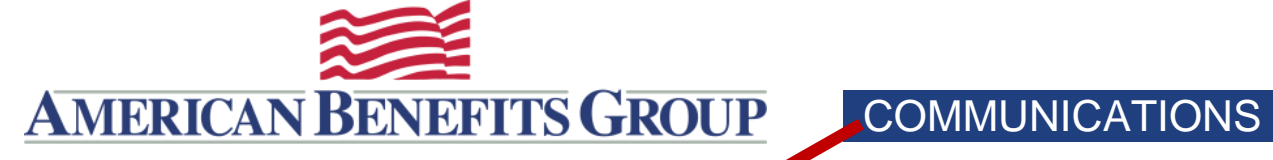

| Home                    |   |                                                  |                                                     |                                       |          |           |                     |       |
|-------------------------|---|--------------------------------------------------|-----------------------------------------------------|---------------------------------------|----------|-----------|---------------------|-------|
| My Account              | ~ | Assigned Notifications                           |                                                     |                                       |          | 🖂 Email   | Address             |       |
| Benefit Account Summary |   | You are opted-in to one                          | e or more mobile com                                | nmunications, b                       | ut       | emai      |                     |       |
| Communication Settings  |   | i do not have a mobile n<br>these communications | umber registered. Yo<br>unless you register a       | ou will not receiv<br>mobile numbe    | ve<br>r. | ema       | le company.com      | 27 W  |
| User Profile            |   |                                                  |                                                     |                                       |          |           |                     |       |
| Contact Us              |   | The notifications below delivery method for each | are available to you. Pl<br>h notification you wish | lease define the<br>to receive. Pleas | ie       | 🗍 Phone I | Registration Status |       |
| Claims                  | ~ | order to receive these ne                        | il address and/or regis<br>otifications.            | stered mobile in                      |          |           | + ADD NUMBER        |       |
| Resources               | ~ |                                                  |                                                     |                                       |          |           | T                   |       |
| Enrollment              | ~ |                                                  | mobile err                                          | nail both                             |          |           |                     |       |
|                         |   | Account Balance Statement                        |                                                     |                                       |          | - I       | Register Your Pho   | ne to |
|                         |   | This communication is sent on a Mont             | thly basis.                                         |                                       |          | 1         | Receive Account-b   | based |
|                         |   | Card Mailed                                      |                                                     |                                       |          | -         | Text Messages       |       |
|                         |   | This communication is sent when you              | r card has been mailed                              |                                       |          |           |                     |       |
|                         |   | Direct Deposit Account Change                    | $\bigcirc$                                          |                                       |          |           |                     |       |
|                         |   | This communication is sent when you              | r direct deposit account                            | t has been updat                      | ed.      |           |                     |       |
|                         |   | Email Address Change                             | $\bigcirc$                                          |                                       |          |           |                     |       |
|                         |   | This communication is sent when you              | r email address has ber                             | en updated.                           |          |           |                     |       |

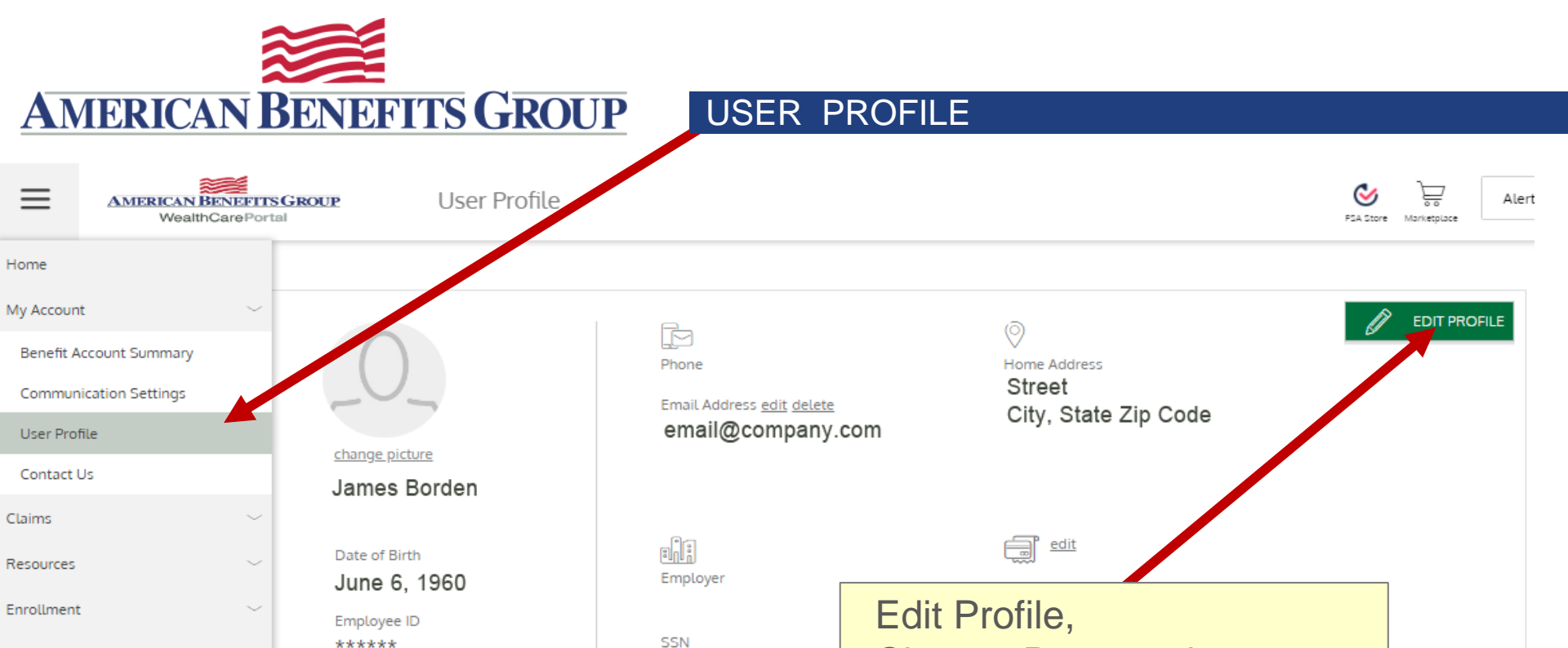

XXX-XX-

Active

Child

Employee Status

Change Password,

XXXXX

Checking

Add or Edit Family Members

\*\*\*\*\*\*

None

Gender Female

Marital Status

Family Members

Elizabeth Borden

Baby Borden

The WealthCare Portal is optimized for the two latest versions of your internet browsers.

Spouse Or Common Law Spouse

(+) ADD FAMILY MEMBER

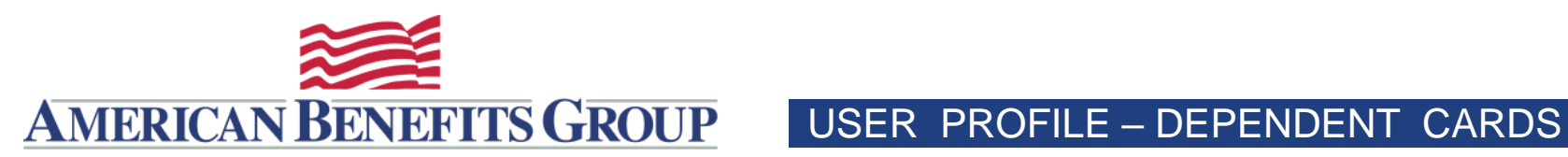

| James Borden<br>Date of Birth<br>June 6, 1960                       |                                                                       | Mailing Address<br>Address<br>City, State Zip Code |                   |
|---------------------------------------------------------------------|-----------------------------------------------------------------------|----------------------------------------------------|-------------------|
| Employee ID<br>*****<br>Marital Status<br>Married<br>Gender<br>Male | Employer<br>Demo Group<br>SSN<br>XXX-XX-<br>Employee Status<br>Active | edit<br>Reimbursement Method<br>Check              |                   |
| Family Members                                                      | Spouse Or Common Law Spouse                                           |                                                    | ADD FAMILY MEMBER |

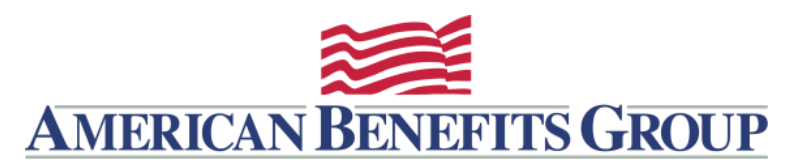

USER PROFILE – DEPENDENT CARDS

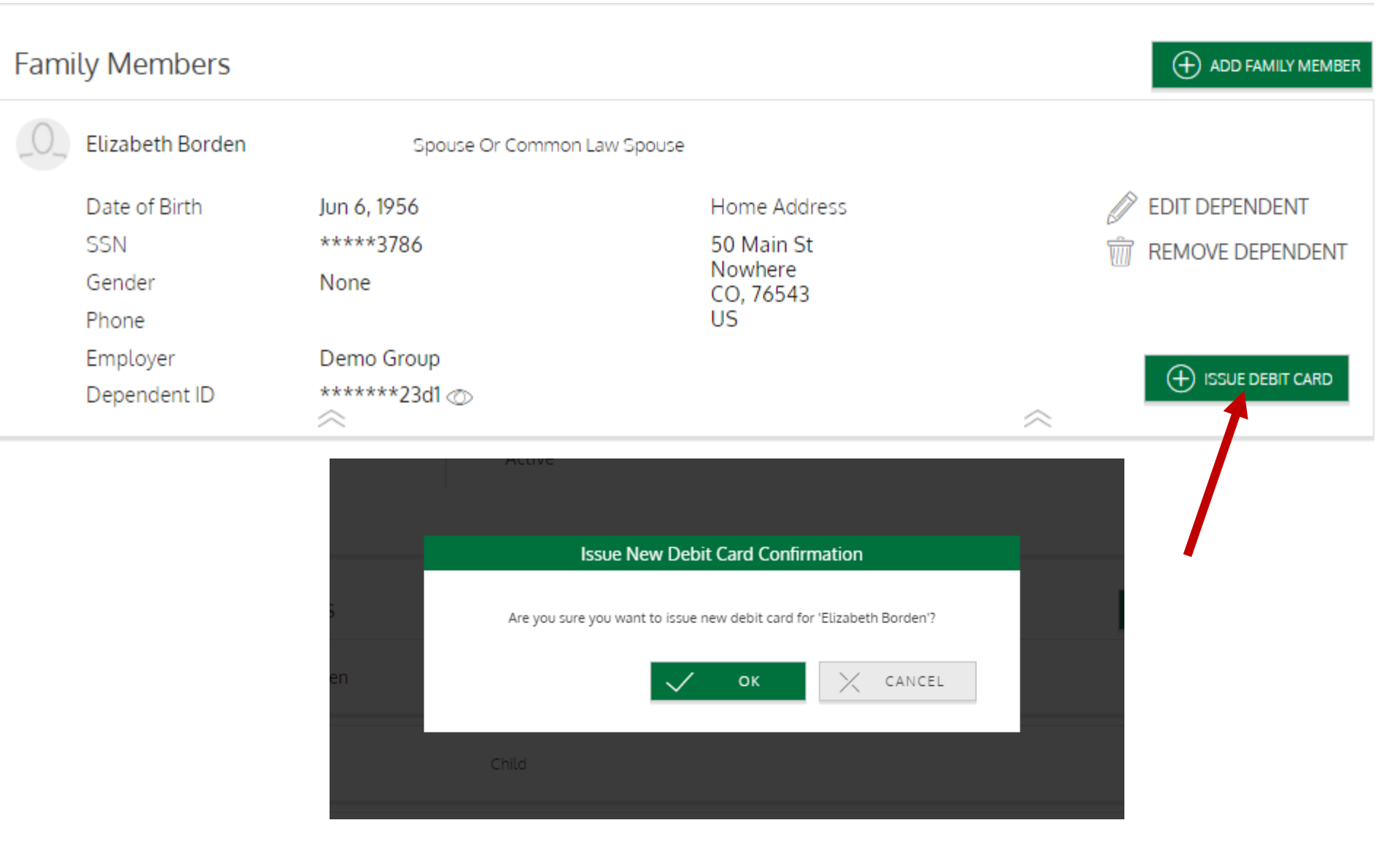

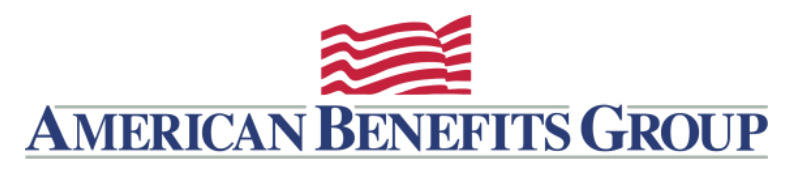

### USER PROFILE – ADD DEPENDENT

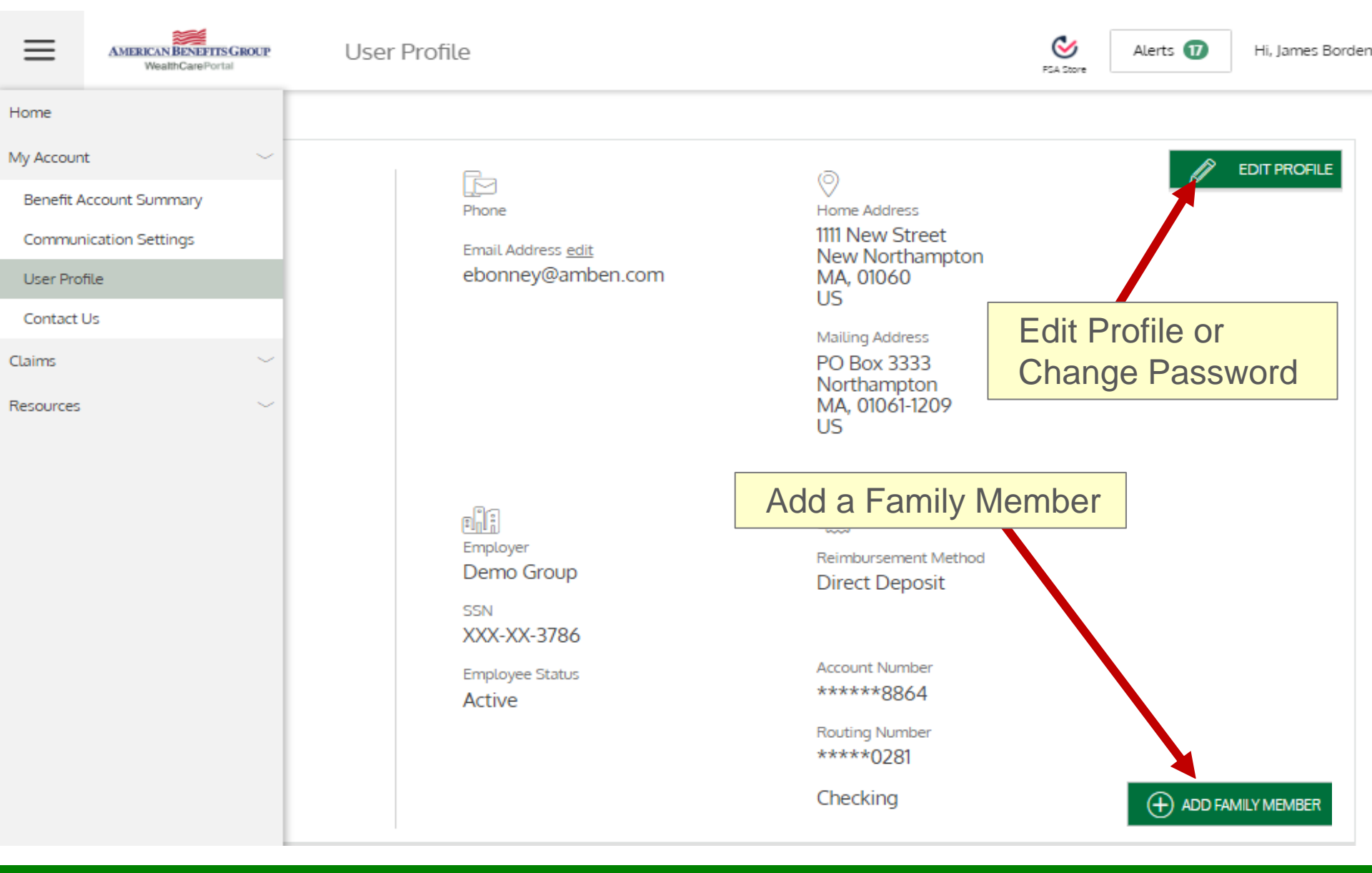

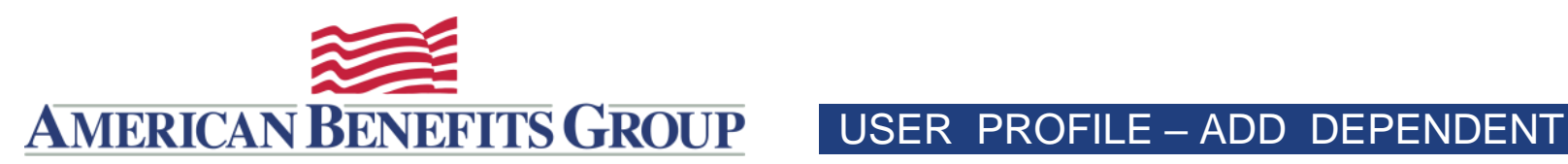

| Choose "Use your primary address" |                      |             |                         |                   |               |  |
|-----------------------------------|----------------------|-------------|-------------------------|-------------------|---------------|--|
| *****6<br>Marital                 | Add Family Member    |             |                         |                   |               |  |
| Marrie                            |                      |             |                         |                   |               |  |
| Gender<br>Male                    | First Name *         | Taylor      | i ast Name *            | Borden            |               |  |
|                                   | Initial              |             |                         |                   |               |  |
|                                   | Ger                  | neral Info  | Use your primary addres | 55                |               |  |
|                                   | Dependent ID *       | 999996598d3 | Address 1 *             |                   |               |  |
| Family M                          | $2^{0}$ Relationship | Child 🗸     | Address 2               |                   | FAMILY MEMBER |  |
| O_ Elizat                         | Date of Birth *      | Jan 1, 2014 | E                       |                   |               |  |
|                                   | SSN *                | 999996598   | 団 State *               | Massachusetts 🗸 🗸 |               |  |
| Jenny                             | ှိုမှို Gender *     | Select 🗸    | - CP ≭                  |                   |               |  |
| Brya                              | Phone                |             | O Country *             | US 🗸              |               |  |
|                                   | Sy Full-time student |             |                         |                   |               |  |
| O Melis                           |                      |             | SAV                     | CANCEL            |               |  |
| Baby Bo                           | orden                | Child       |                         |                   |               |  |

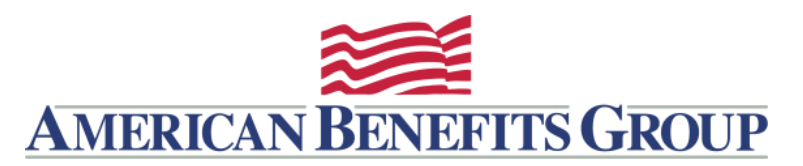

ADD A CLAIM – Part One

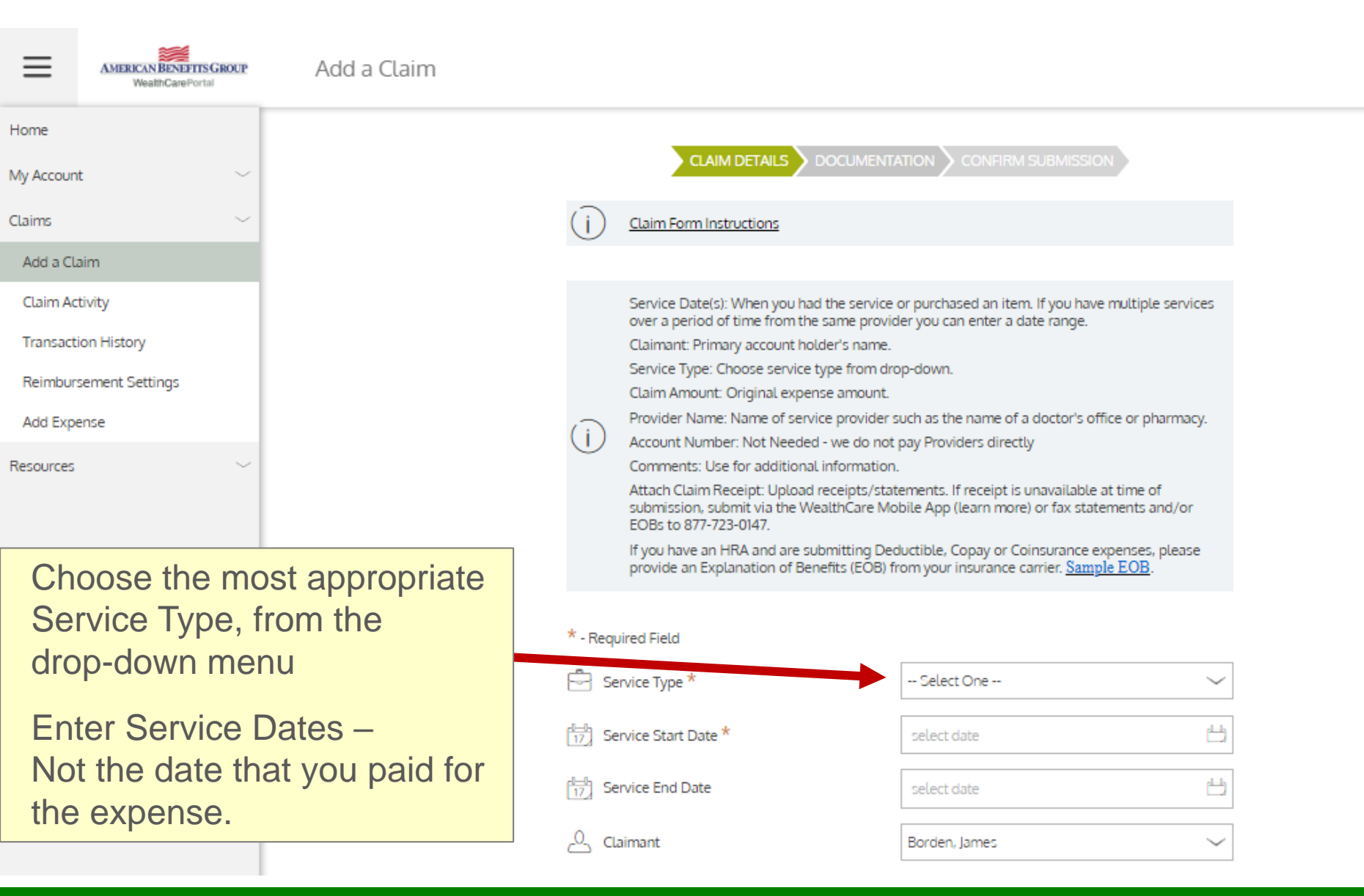

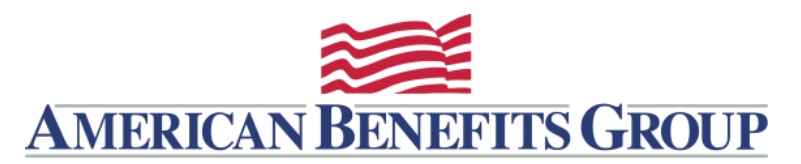

# ADD A CLAIM – Part Two

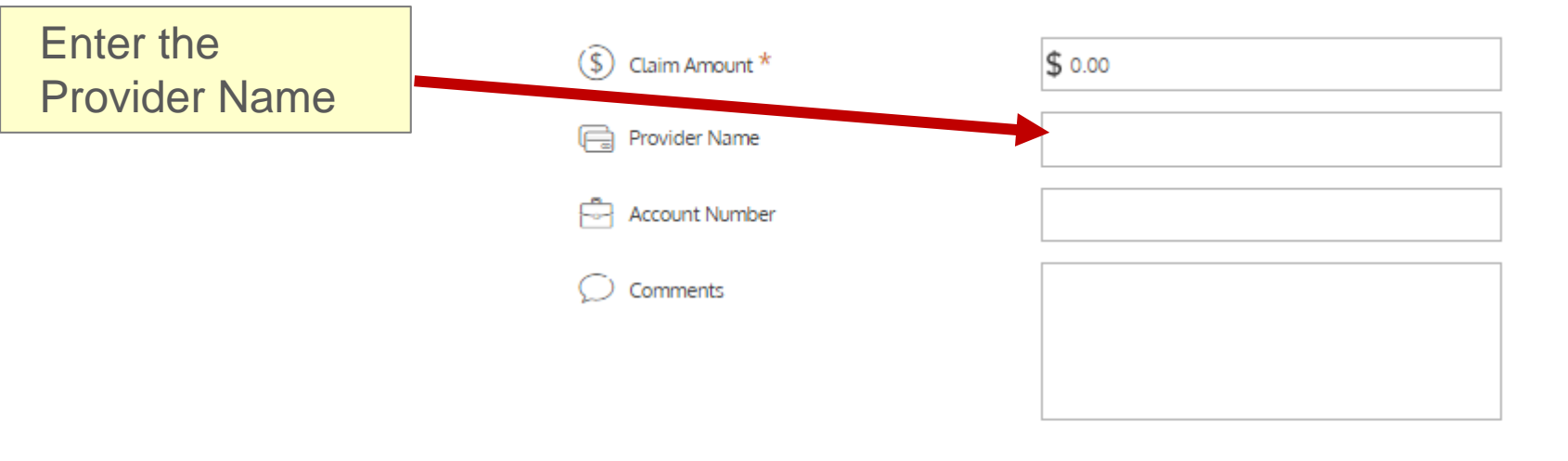

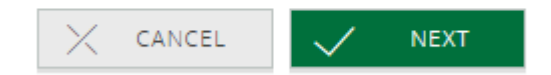

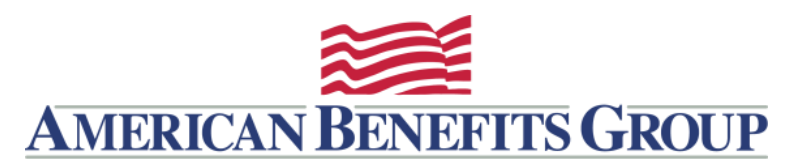

### ADD A CLAIM – Part Three

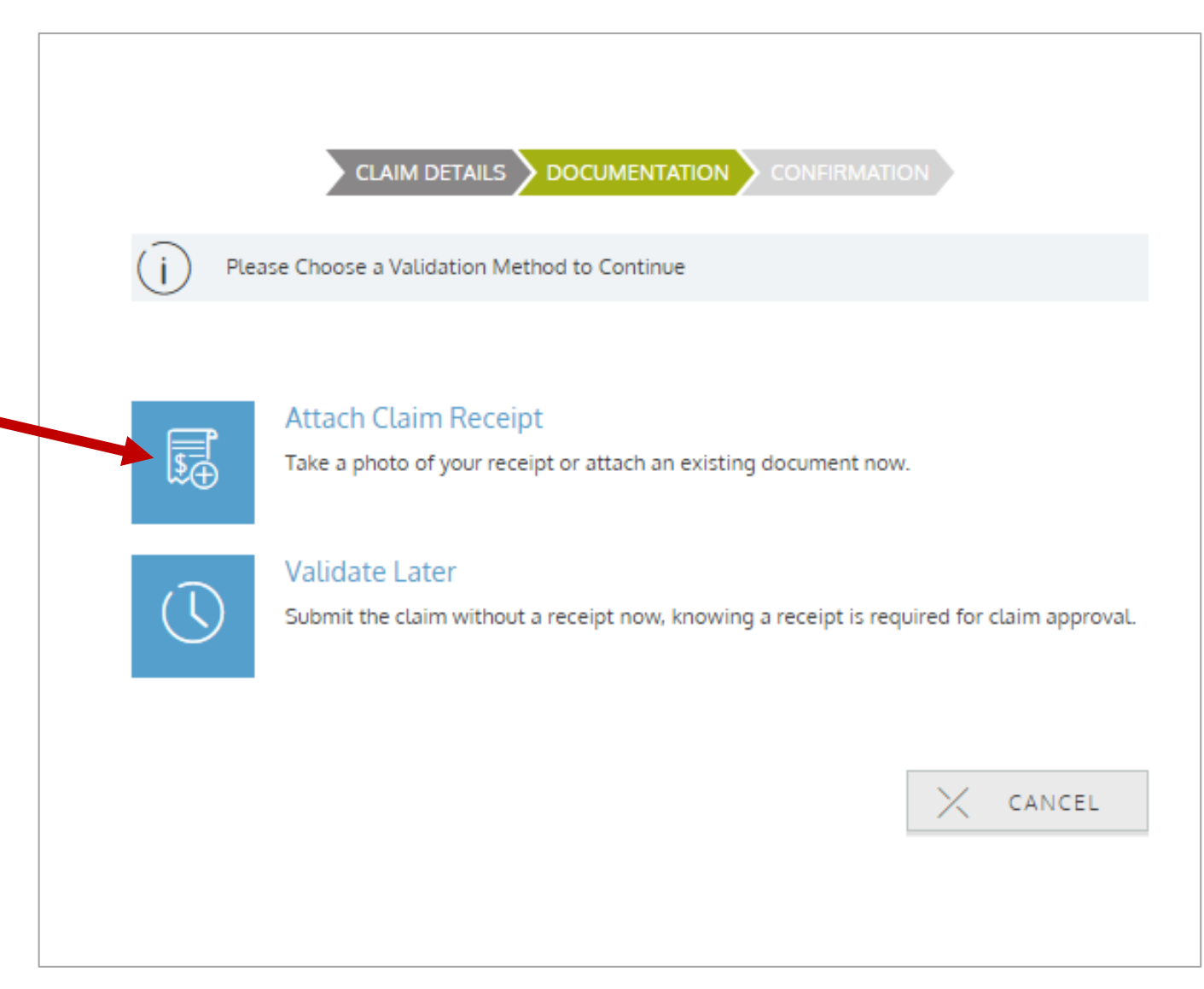

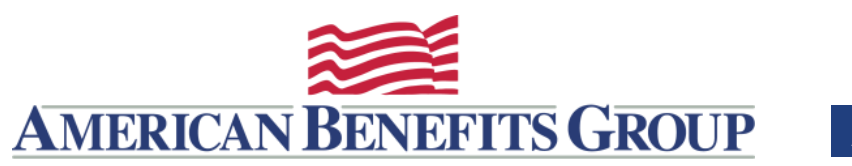

Documentation must show:

Date of Service; Who Service Was For; Nature of Service; Service Provider and Amount

Credit card receipts are not acceptable.

For most HRA expenses an EOB from your insurance carrier is required.

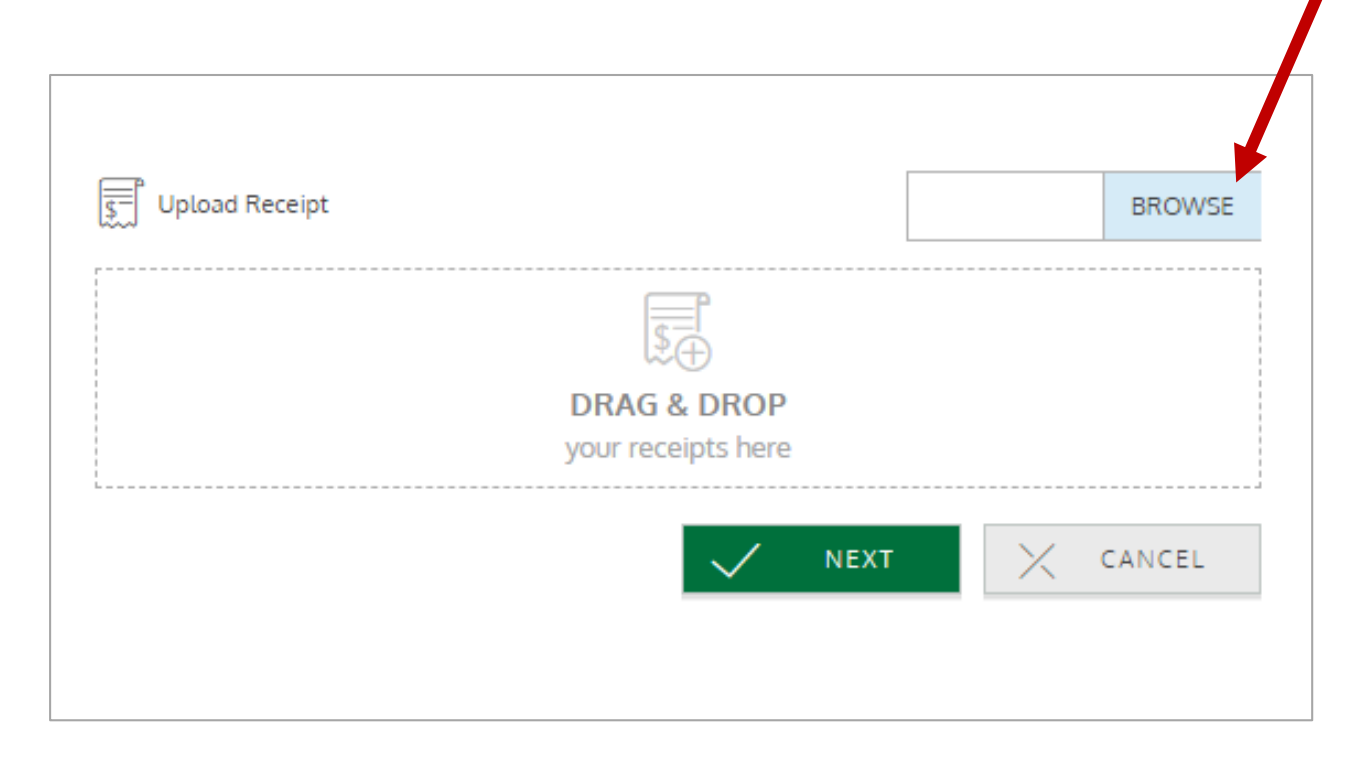

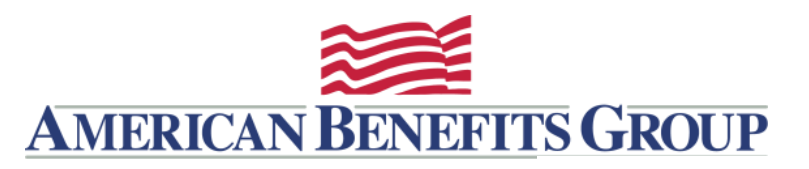

CLAIM DETAILS DOCUMENTATION CONFIRM SUBMISSION

Claim DetailsAmount:\$40.°°Claimant:James BordenService Type:IN-Network LabService Start Date:Feb 9, 2021Service End Date:Feb 9, 2021Comments:CopayProvider:Quest

# Certify and Submit.

FSA\_Employee\_FAQ\_carryover.pdf

I certify that the expenses for reimbursement indicated on this claim form were incurred by me (and/or my spouse and/or eligible dependents), and were not reimbursed by any other plan nor will I seek reimbursement from any other source. To the best of my knowledge and belief, the expenses are eligible for reimbursement under my Reimbursement Plan(s). I (or we) will not use the expense reimbursed through this account as deductions or credits when filing my (our) individual income tax return.

Any person who knowingly and with intent to injure, defraud, or deceive any insurance company, administrator, or plan service provider, files a statement of claim containing false, incomplete, or misleading information may be guilty of a criminal act punishable under law.

< CANCEL

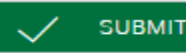

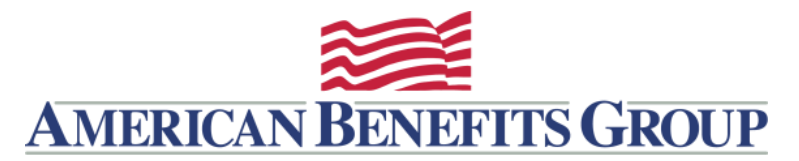

## Thank you!

Thank you for using our online claim entry feature. If you were unable to upload your receipt electronically please fax it along with a copy of your receipt to 877-723-0147. If you have direct deposit information on file you can expect to receive your reimbursement in approximately 7 days, for reimbursement by check you can expect to receive the check in approximately 10-12 days.

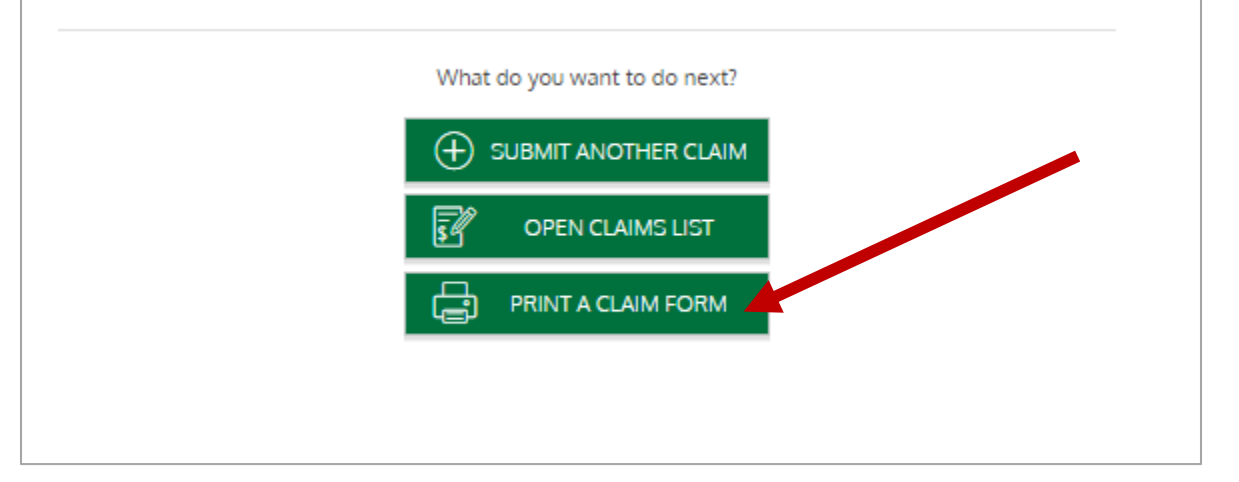

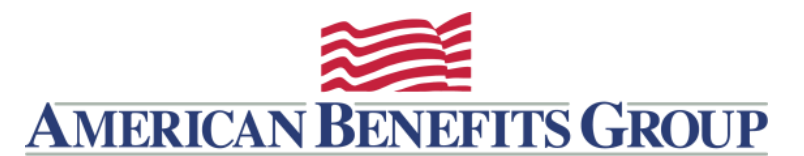

| AMERICAN BENEFITS GROUP<br>WealthCarePortal                                                                                                   |            |          |              |     | You car<br>letter w<br>docume<br>877-723 | n fax this<br>ith your<br>entation to<br>3-0147 |
|----------------------------------------------------------------------------------------------------|------------|----------|--------------|-----|------------------------------------------|-------------------------------------------------|
| <ul> <li>Participant:<br/>James Borden</li> <li>Date Submitted:<br/>1/2/2019 6:00:00<br/>AM</li> <li>Total Requested:<br/>\$900.00</li> </ul> |            |          |              |     | #######19670                             |                                                 |
| Claims Submitted With Receipts:                                                                                                    |            |          |              |     |                                          |                                                 |
| Start Date                                                                                                    | End Date   | Amount   | Claimant     | Pro | vider                                    |                                                 |
| 01/02/2019                                                                                                    | 01/02/2019 | \$900.00 | James Borden | MyE | EyeDoc                                   |                                                 |
|                                                                                                    |            |          |              |     |                                          |                                                 |

#### Instructions and Certifications

If you did not upload your receipt please print this page and fax it with your documentation to 877-723-0147.

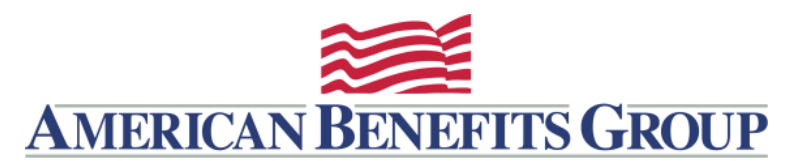

#### CLAIMS ACTIVITY

Once submitted you can view under Claims > Claims Activity

Once paid status will change from 3 Claim Activity Alerts AMERICAN BENEFITS GROUP Submitted to Approved WealthCarePortal PSA Store Home SUBMIT CLAIM All Status All 2021 Plan  $\sim$ My Account v ich activities do you want to see? Select here v Claims Action Required V Pending No Action Action(s) Denied Approved Add a Claim Claim Activity ♀ SEARC<u>H FOR ACTIVITIES</u> Transaction History Reimbursement Settings \$40.00 Feb 9, 2021 Needs Receipt Pending ADD RECEIPT Add Expense Resources Submitted – Under \$30.00 Feb 1, 2021 Pending Smart Accounts Review Feb 23, 2021 \$200.00 Jan 1, 2021 F Approved Approved **(**) Dependent Care Account

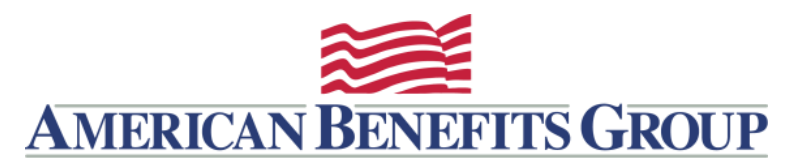

## **REIMBURSEMENT SETTINGS**

For faster reimbursements provide your Direct Deposit information.

**Choose Claims > Reimbursement Settings** 

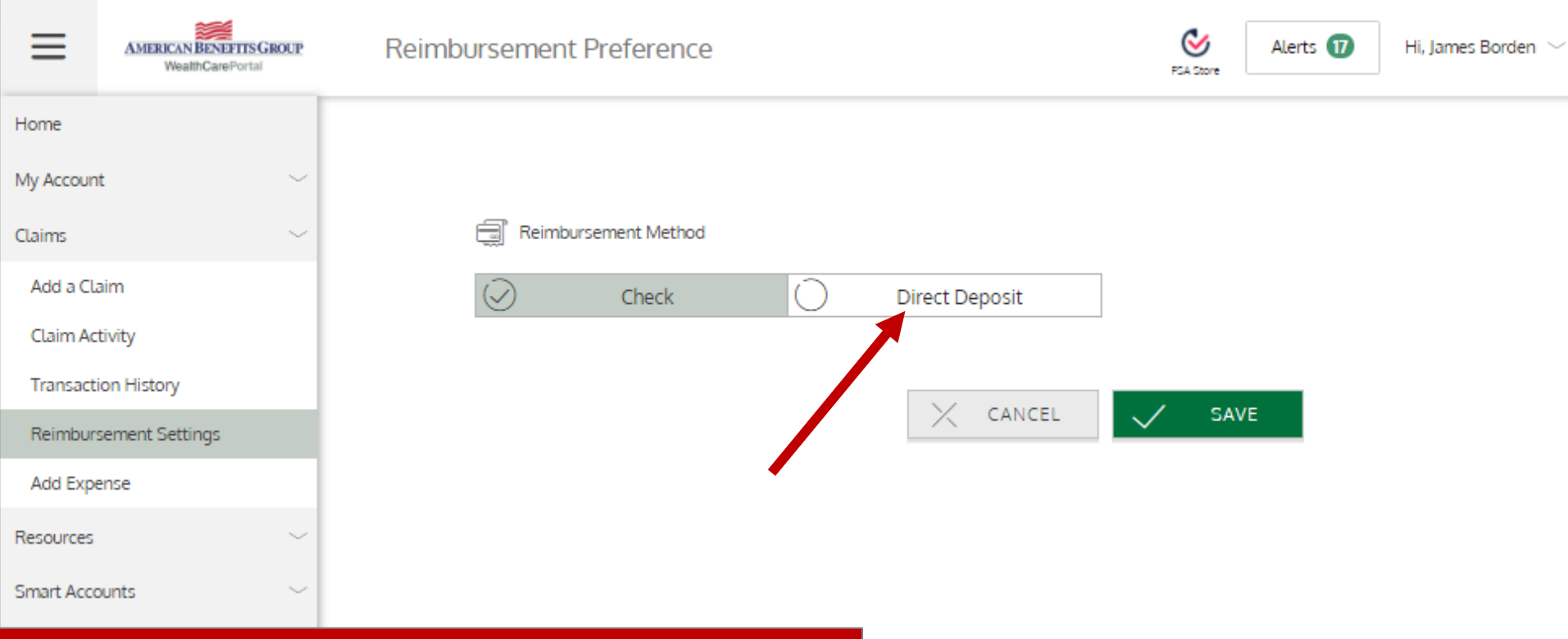

# TIP: Enter Direct Deposit before entering claim

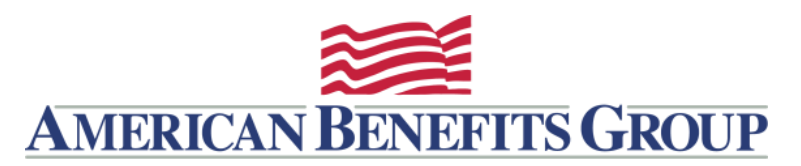

### REIMBURSEMENT SETTINGS

|                                                                                                    | Reimbursement Method                                                                                  |             |                                                                |                                                         |                                                                            |
|----------------------------------------------------------------------------------------------------|----------------------------------------------------------------------------------------------------|-------------|----------------------------------------------------------------|---------------------------------------------------------|----------------------------------------------------------------------------|
|                                                                                                    | Chec                                                                                                  | k ⊘         | Direct Depo                                                    | osit                                                    |                                                                            |
| Bank Name *                                                                                                    |                                                                                                    | Check e     | xample                                                         |                                                         |                                                                            |
| Account *                                                                                                    |                                                                                                    | Nam<br>Addr | e<br>ess                                                       |                                                         | Date                                                                       |
| E                                                                                                    |                                                                                                    | Pay t       | to the order of                                                |                                                         |                                                                            |
| Account Routing *                                                                                                    |                                                                                                    | Your        | bank<br>233211231:                                             | 23450                                                   | 123456789123                                                               |
| E Re-enter Routing *                                                                                                    |                                                                                                    | Rou         | iting Number                                                   | Check #                                                 | Account Number                                                             |
| Bank Account Type                                                                                                    | Checking                                                                                              | ~ (j)       | Please note: The o<br>numbers will vary<br>institutions and wi | rder of Routing<br>from financial i<br>ill not necessar | , Account and Check<br>nstitution to financial<br>ily be in the same order |
| By providing my bank account<br>agree to allow my administ<br>reimbursements into my ac<br>change this directive at any | unt and routing numbers, I<br>trator to direct deposit plar<br>counts. I understand that I<br>r time. | can         | as shown above.                                                |                                                         |                                                                            |
|                                                                                                    |                                                                                                    |             |                                                                |                                                         |                                                                            |

CANCEL SAVE

# TIP: Enter Direct Deposit before entering claim

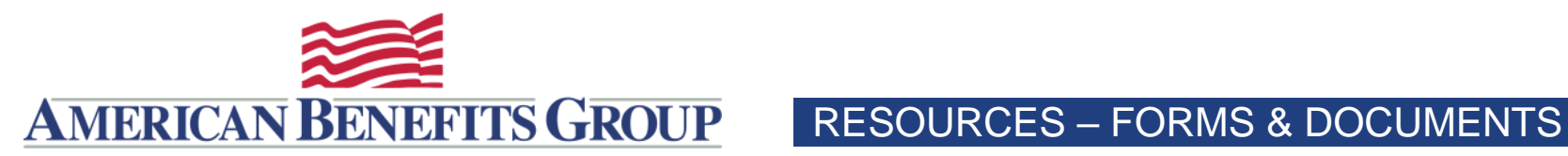

AMERICAN BENEFITS GROUP  $\equiv$ WealthCarePorta

Forms & Documents

| Home                  |   |                                                                                                    |                                                          |
|-----------------------|---|----------------------------------------------------------------------------------------------------|----------------------------------------------------------|
| My Account            | ~ | Avida Bank HSA Forms                                                                                                    | Health Reimbursement Arrangement                         |
| Claims                | ~ | Account Closure Form                                                                                                    | Health Reimbursement Arrangement (HRA) - Claim Form      |
| Resources             | ~ | Authorized User Form                                                                                                    | Health Reimbursement Arrangement (HRA) - Enrollment Form |
| Announcements         |   | Beneficiary Form                                                                                                    |                                                          |
| Forms & Documents     |   | Contribution Form                                                                                                    |                                                          |
| Torms & Bocoments     | - | Contribution Correction Form                                                                                                    | Dependent Care                                           |
| Plan Documents        |   | Distribution Reversal Form                                                                                                    | Dependent Information for Dependent Care                 |
| Commuter Resources    |   | IRS Publicaton 969                                                                                                    | Dependent Care Elinible Expense Table                    |
| DCA Resources         |   | IRS Form 8889                                                                                                    | Receipt for Dependent Care Services                      |
| FSA Resources         |   | Instructions for Form 8889                                                                                                    | Automatic Dependent Care Claim Form                      |
|                       |   | Rollover Distribution Form                                                                                                    | WI0 Form to Request Dependent Care Provider's Tax ID     |
| FSA Learning Center   |   | Charle Orders Version and a sharks are static to a second state of the                                                                                                  | Dependent Care Worksheet                                 |
| Shop Exclusive Deals  |   | order link below you will recieve 25 checks for \$8.00.                                                                                                    | 2441 Dependent Care Expense Form                         |
| HSA Bank Disclosures  |   | Check Order (Order a checkbook to associate with your HSA)                                                                                                    | 2441 Instructions                                        |
| Video Library         |   | Transfer Form (Transfer Existing HSA Funds to Avidia Bank)<br>Depending on the existing custodian it could take up to 6 weeks before t<br>Check is sent to Avidia Bank. | he Transfer                                              |
| Open Enrollment Guide |   |                                                                                                    |                                                          |
| Visit FSA Store       |   |                                                                                                    | Commuter Accounts                                        |
| Smart Accounts        | ~ | Flexible Spending Accounts                                                                                                    | Commuter Transit & Parking - Flyer                       |
|                       |   |                                                                                                    | Commuter Parking - Claim Form                            |
|                       |   | Flexible Spending Accounts & Commuter - Claim Form                                                                                                    | Commuter Accounts - Enrollment Kit                       |
|                       |   | Flexible Spending Accounts - Claim Form                                                                                                    | Commuter Transit and Parking Election/Change Form        |
|                       |   | Flexible Spending Accounts - Claim Form - Spanish                                                                                                    | Commuter Parking Election/Change Form                    |
|                       |   | Limited Purpose FSA - Claim Form                                                                                                    | uberPOOL                                                 |
|                       |   | Flexible Spending Accounts - Election Form                                                                                                    | Lyft Line                                                |
|                       |   | Flexible Spending Accounts & LPF - Election Form - 2018                                                                                                    | Frequently Asked Questions                               |

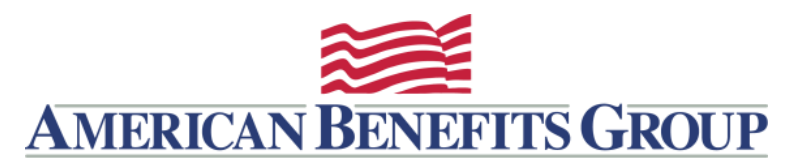

### **RESOURCES – DEPENDENT CARE ACCOUNT**

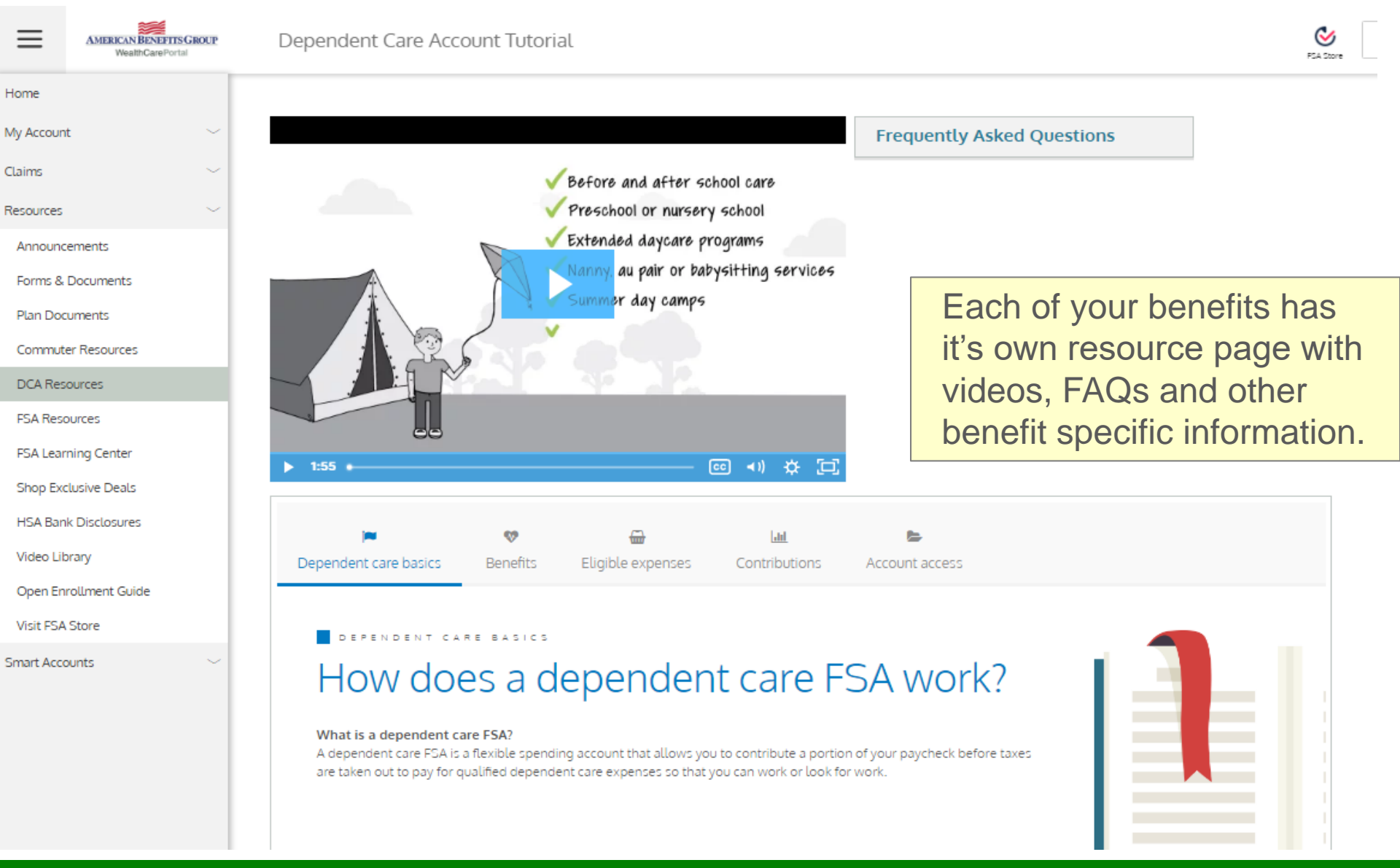

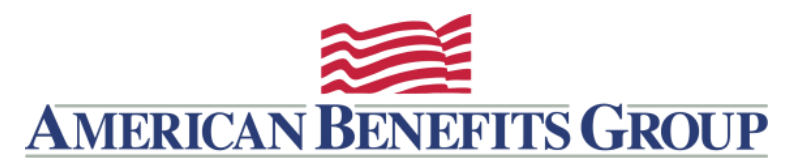

### **RESOURCES – VIDEO LIBRARY**

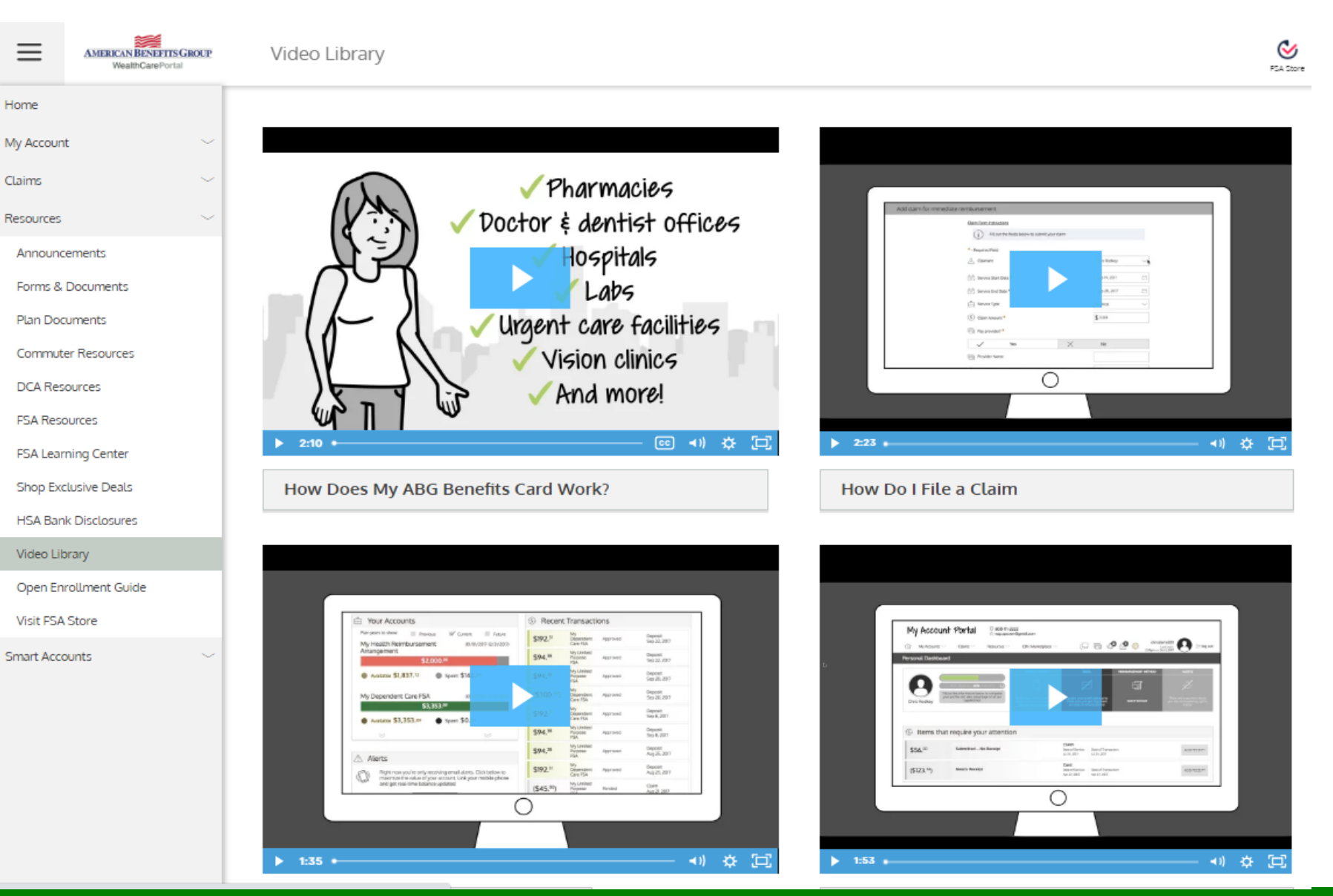